## **Outbound Calling**

Agents can make an outbound call via their Flow dashboard. To place an outbound call, the agent should follow the following steps:

- 1. Set your status to outbound.
- 2. Click the outbound dial queue dropdown box to assign the call to the appropriate queue.
- Enter the number you wish to dial in the "Dial out" text field.
  Press enter on your keyboard to start the call. The call will start on the connected extension.

| 🖀 Agent Dashboard | 😤 Agent Dashboard                              |
|-------------------|------------------------------------------------|
| 🙊 Flow News       |                                                |
| Ø                 |                                                |
|                   |                                                |
|                   | Outbound Dial                                  |
|                   | Queue: Training Queue ✓ 	☑ 5551231234          |
|                   |                                                |
|                   | 2022-10-11 08:33:58 Current Status: C Outbound |

## **Related articles**

- Supervisor Call Functions
- Call Logs
- Outbound Calling
- Updating a Agent Password
- Agent Login